## ASSIST Manual Pengguna MeetMe Pintas.Pantas.Professional.

#### 1. Masukkan pautan MyAssist MSME

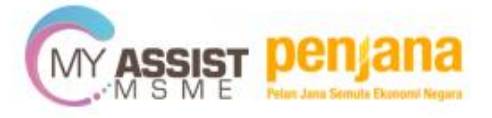

myassist-msme.gov.my

× +

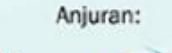

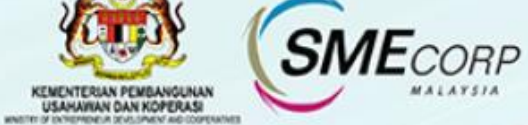

🖙 MyAssist MSME

C

 $\leftrightarrow$ 

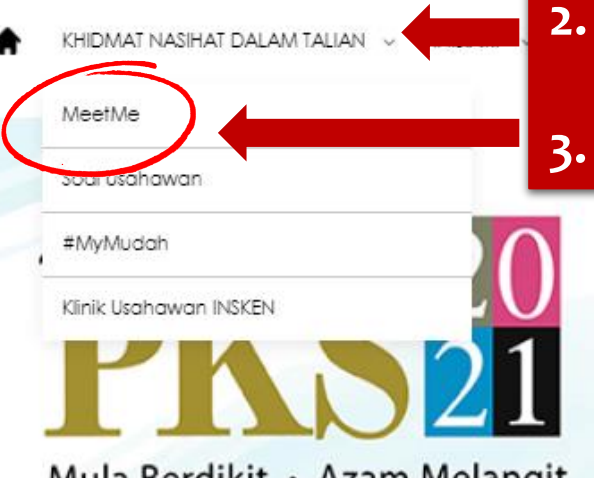

Mula Berdikit • Azam Melangit

26 JUN - 4 JULAI 2021 Di Seluruh Malaysia

MARI SERTAI KAMI!

#rakanPKS

Klik butang 'Khidmat Nasihat Dalam Talian' Klik butang 'MeetMe' D

**SME**COR

X

Luaskan Jaringan Perniagaan Memupuk Keusahawanan

> LINDUNG SEMUA

SOKONG LOKAL, SOKONG PKS

**D** N 2030

1 www.smeinfo.com.mv | 1 0 0 Comecorpmalaycia

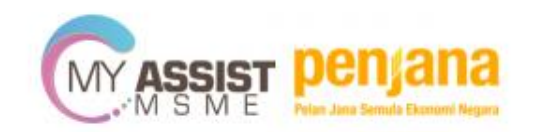

🚖 KHIDMAT NASIHAT DALAM TALIAN 🗸 INISIATIF 🧹 AKTIVITI 🧹 HUBUNGI KAMI 🏭 💴 🔺 A A 🔍 LOG MASUK

## KHIDMAT NASIHAT DALAM TALIAN

Perolehi maklumat berkaitan inisiatif untuk PKS, pengoperasian perniagaan, proses permohonan untuk mendapatkan pembiayaan, pengetahuan industri serta pelbagai aspek perniagaan lain secara dai containan talian

ATAU klik butang 'Klik untuk Perundingan Dalam Talian'

Klik untuk Perundingan Dalam Talian

SMECORP

://myassist-msme.gov.my/meetme/t/web/home

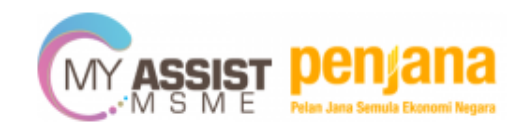

**SME**CORF

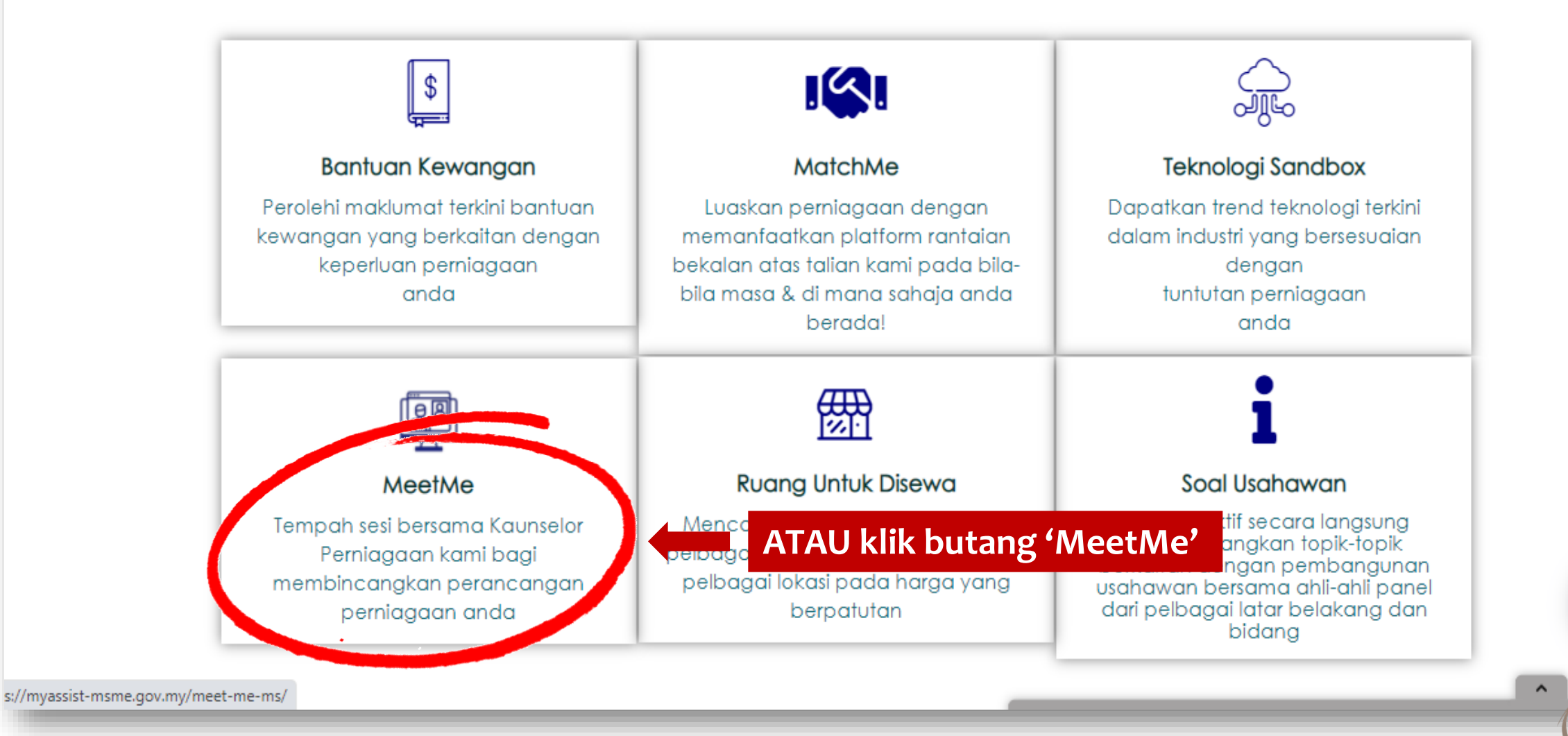

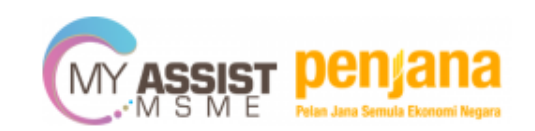

## HANYA 3 LANGKAH MUDAH!

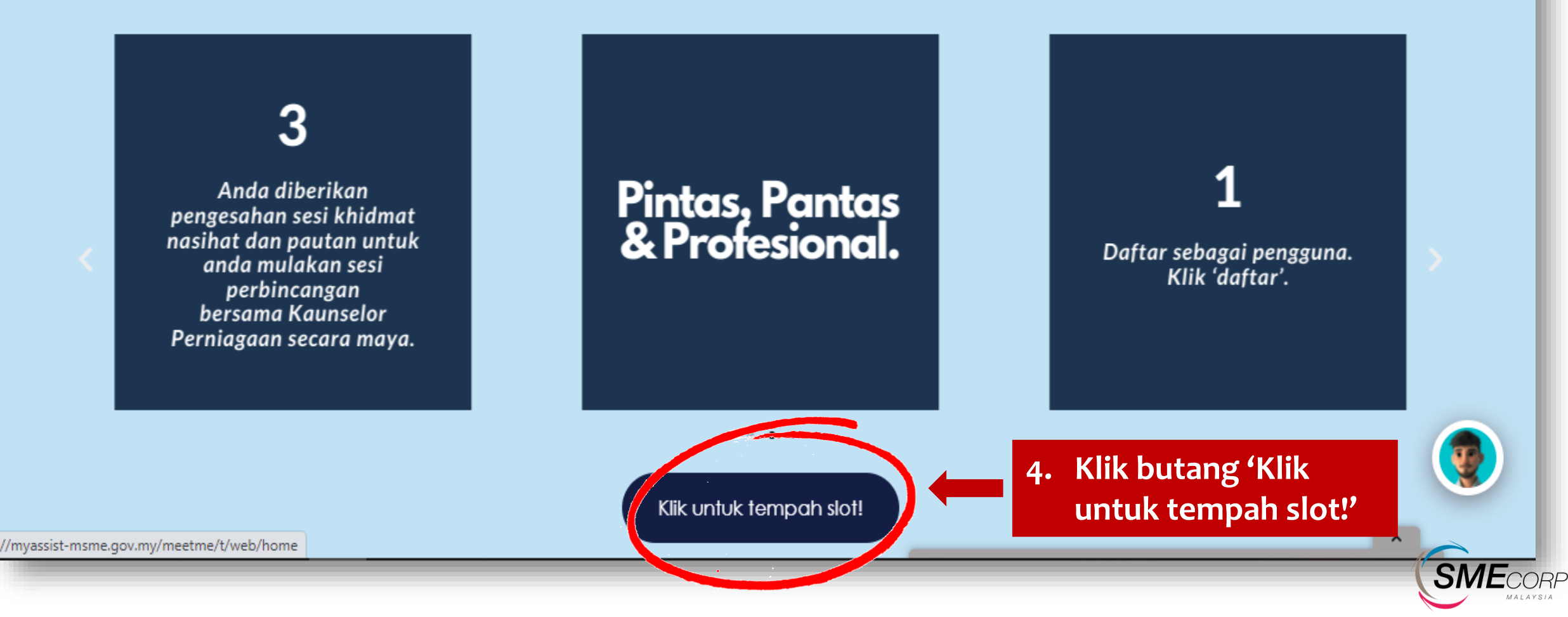

| AL | English v<br>MY ASSIST                                    | 2 Providence of the second second sec |                                                                                                    |
|----|-----------------------------------------------------------|----------------------------------------------------------------------------------------------------|----------------------------------------------------------------------------------------------------|
|    | Username                                                  | 5.<br>6.<br>7.                                                                                                    | Sekiranya anda belum berdaftar<br>sebagai pengguna MyAssist MSME,<br>sila klik butang ' <i>Register</i> /Daftar'<br>Sekiranya anda sudah berdaftar<br>sebagai pengguna MyAssist MSME,<br>sila masukkan username dan password<br>Klik 'Log In' |
|    | Back<br>New user? Register<br>Forgot Password? Click here |                                                                                                    |                                                                                                    |

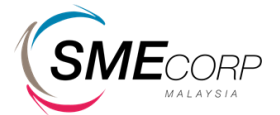

#### Advisory & Consulting Services

Our Advisory team has helped accelerate the business transformation journey of enterprises globally.

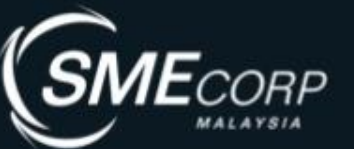

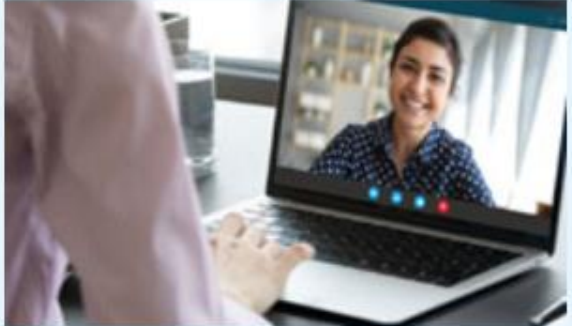

MeetMe

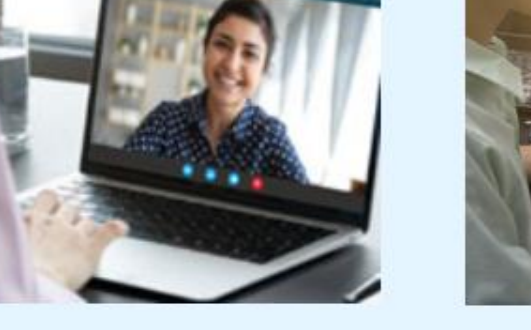

Get your advisory services with our Business Counsellorsvirtually.

Book

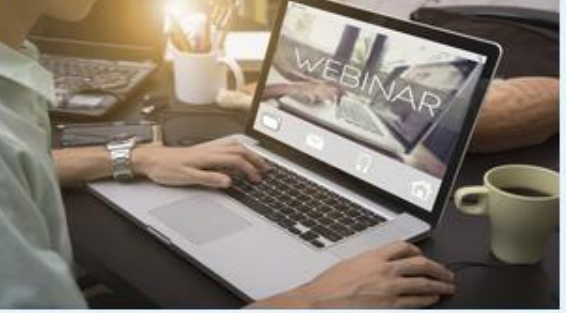

#### Webinar

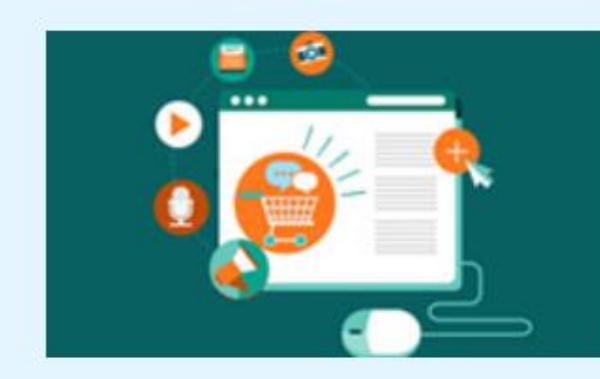

#### MatchMe

Take advantage of online business matching session to expand your market potential.

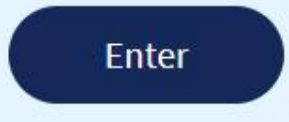

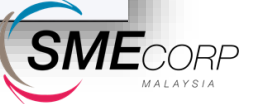

Join us to enhance your knowledge.

8. Klik butang 'Book/Tempah' untuk tempah slot

sist-msme.gov.my/meetme/t/web/home#

2 A.N.

#### **Expert Advisory Services Booking**

Please Select

Please Select Accounting & Tax

Branding

Export

Halal

Law

Financing

Leadership

Marketing

Packaging

Certification Coaching

**Financial Management** 

Intellectual Property

Manpower Management

**Operation Management** 

**Technology Applications** 

Project Management Public Relation

Human Resource Management

**IE**CORI

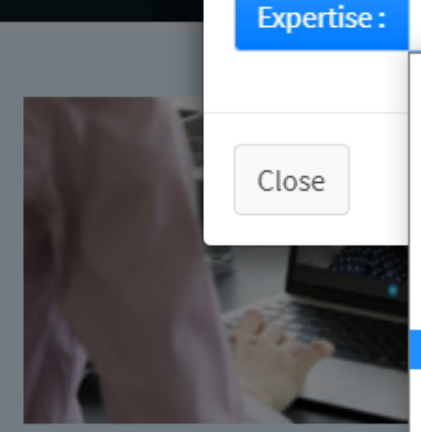

**MeetMe** 

Get your advisory serv our Business Counsellor

Book

# 9. Pilih bidang khidmat nasihat yang ingin dibincangkan bersama kaunselor perniagaan (BC)

ine business expand your

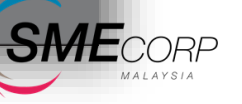

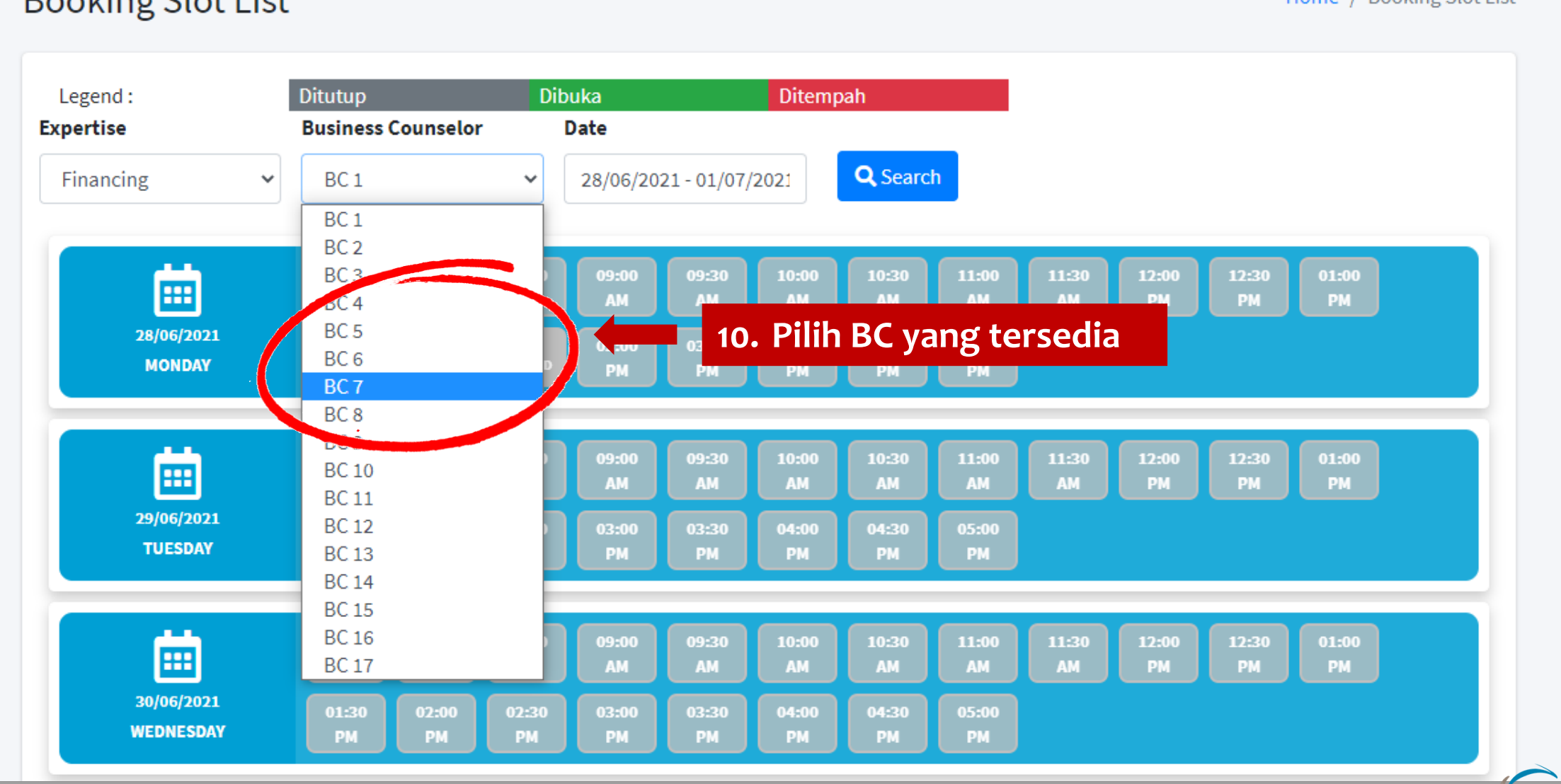

#### **Booking Slot List**

Home / Booking Slot List

SMECORP

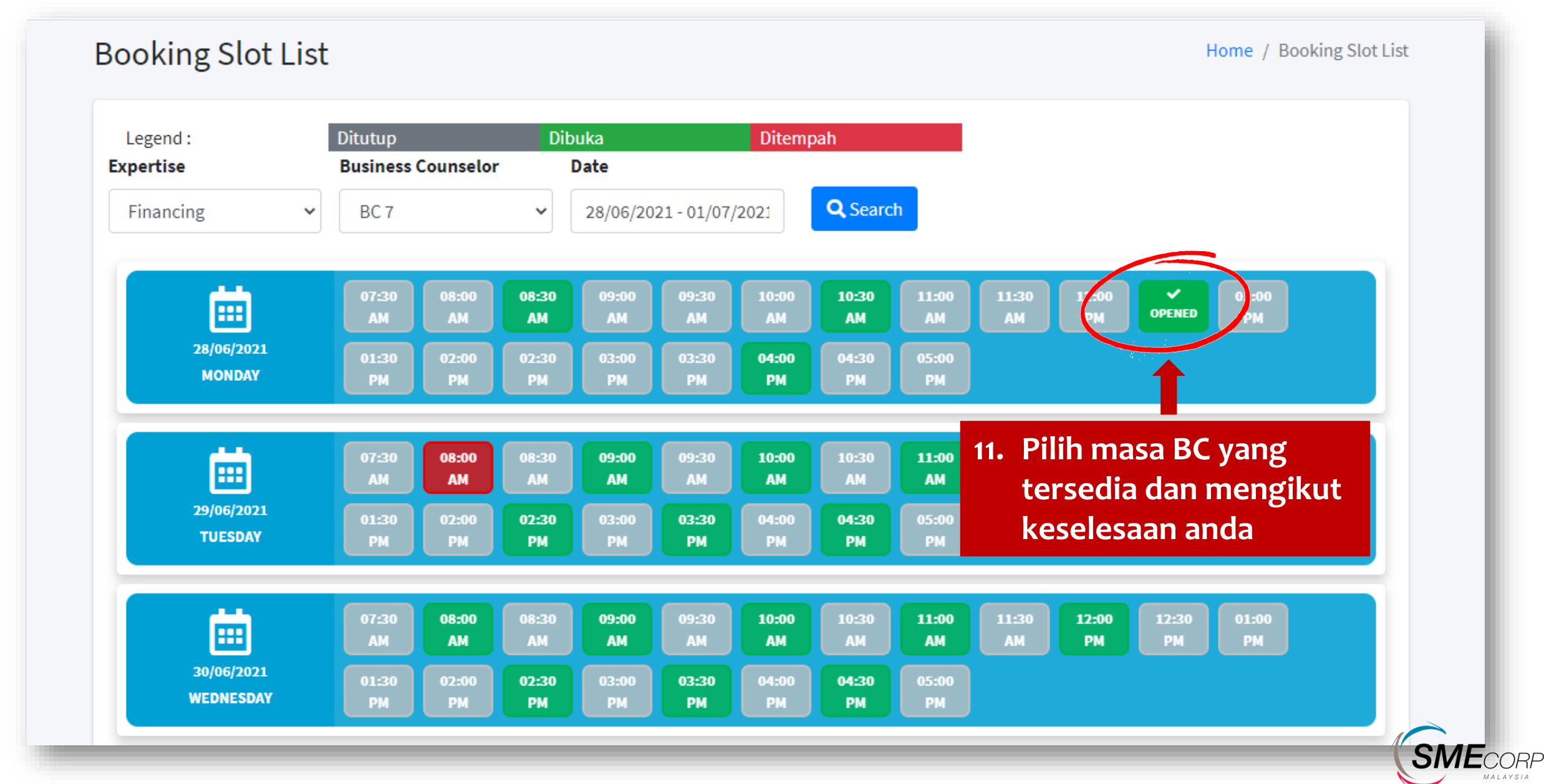

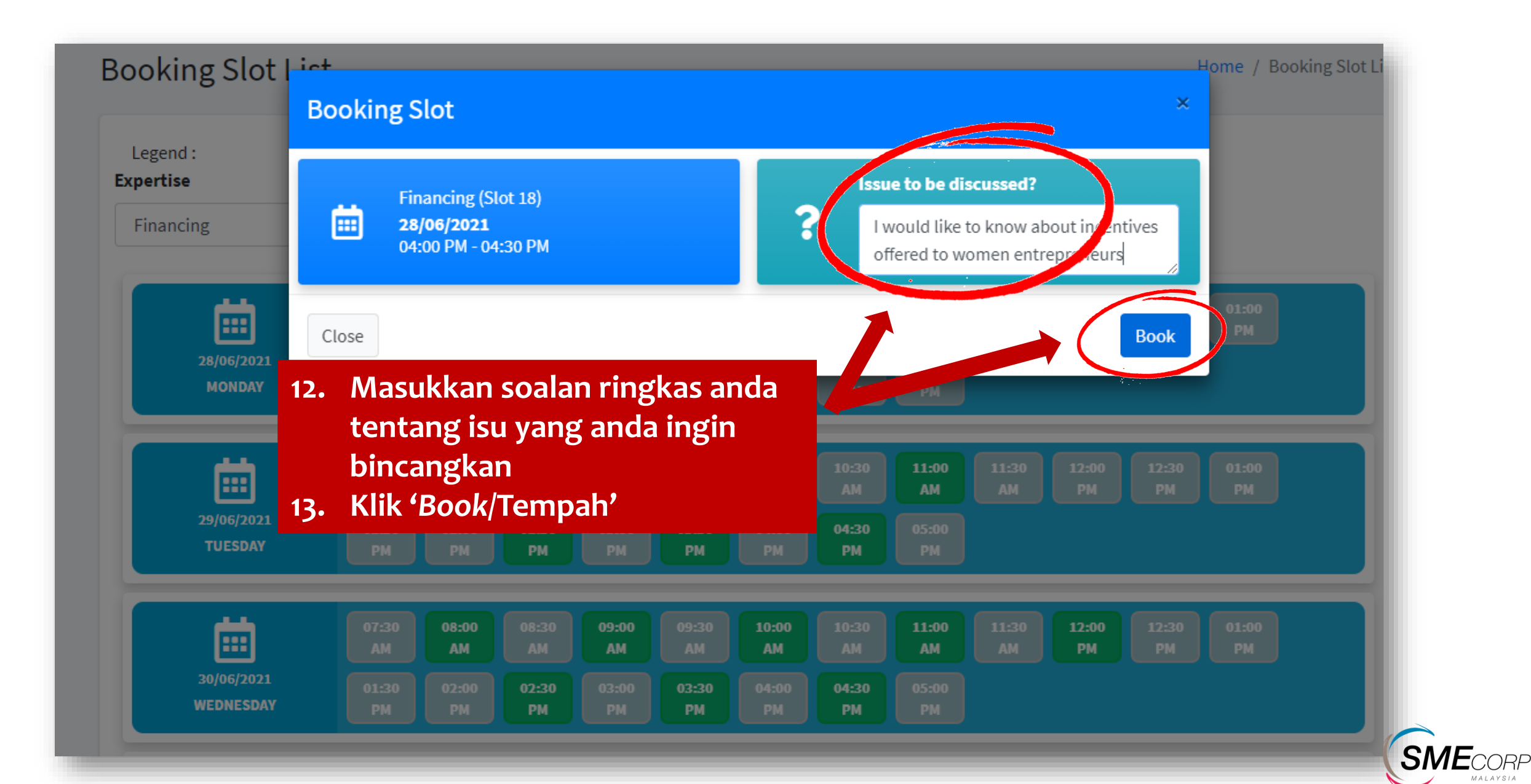

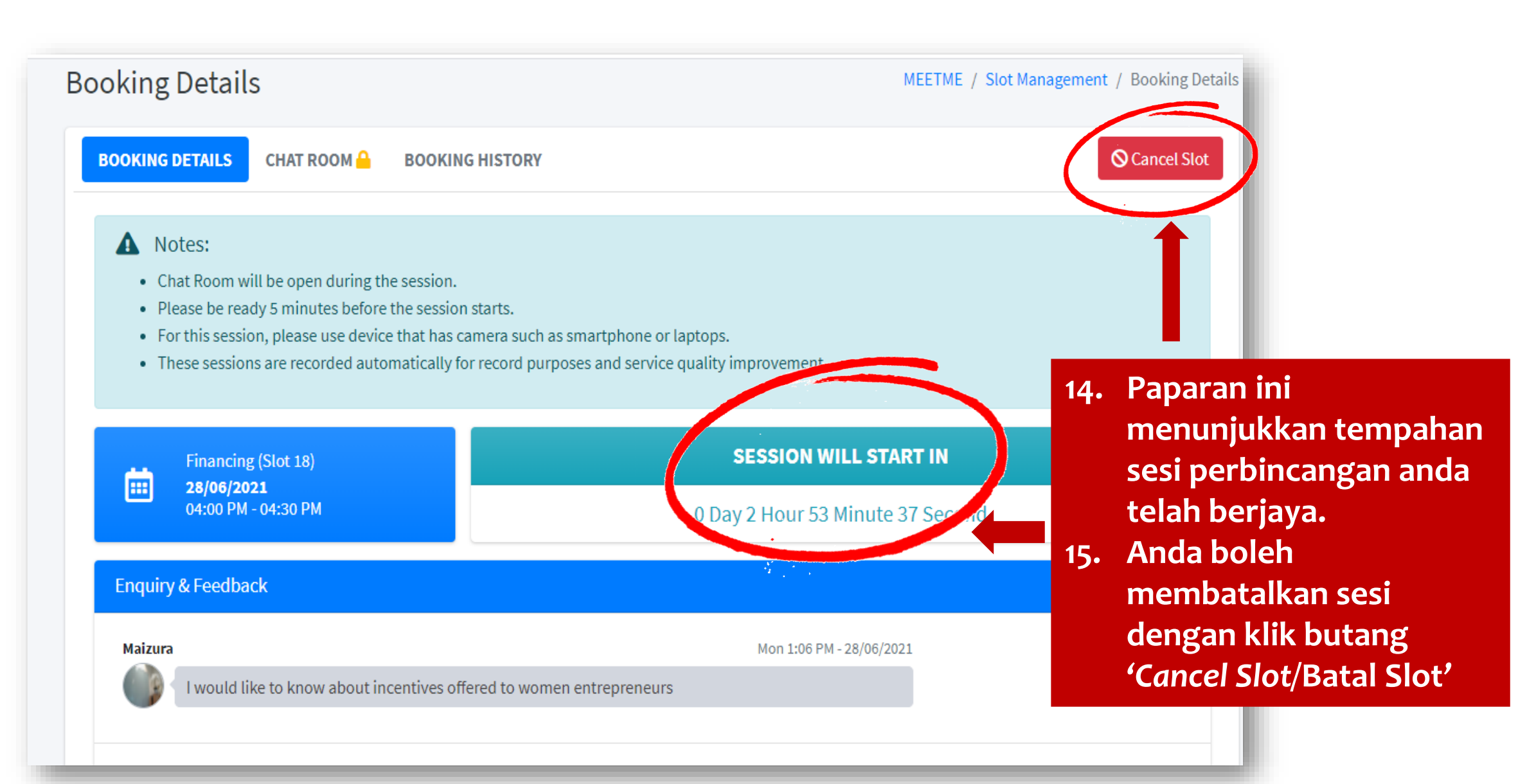

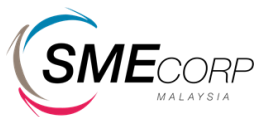

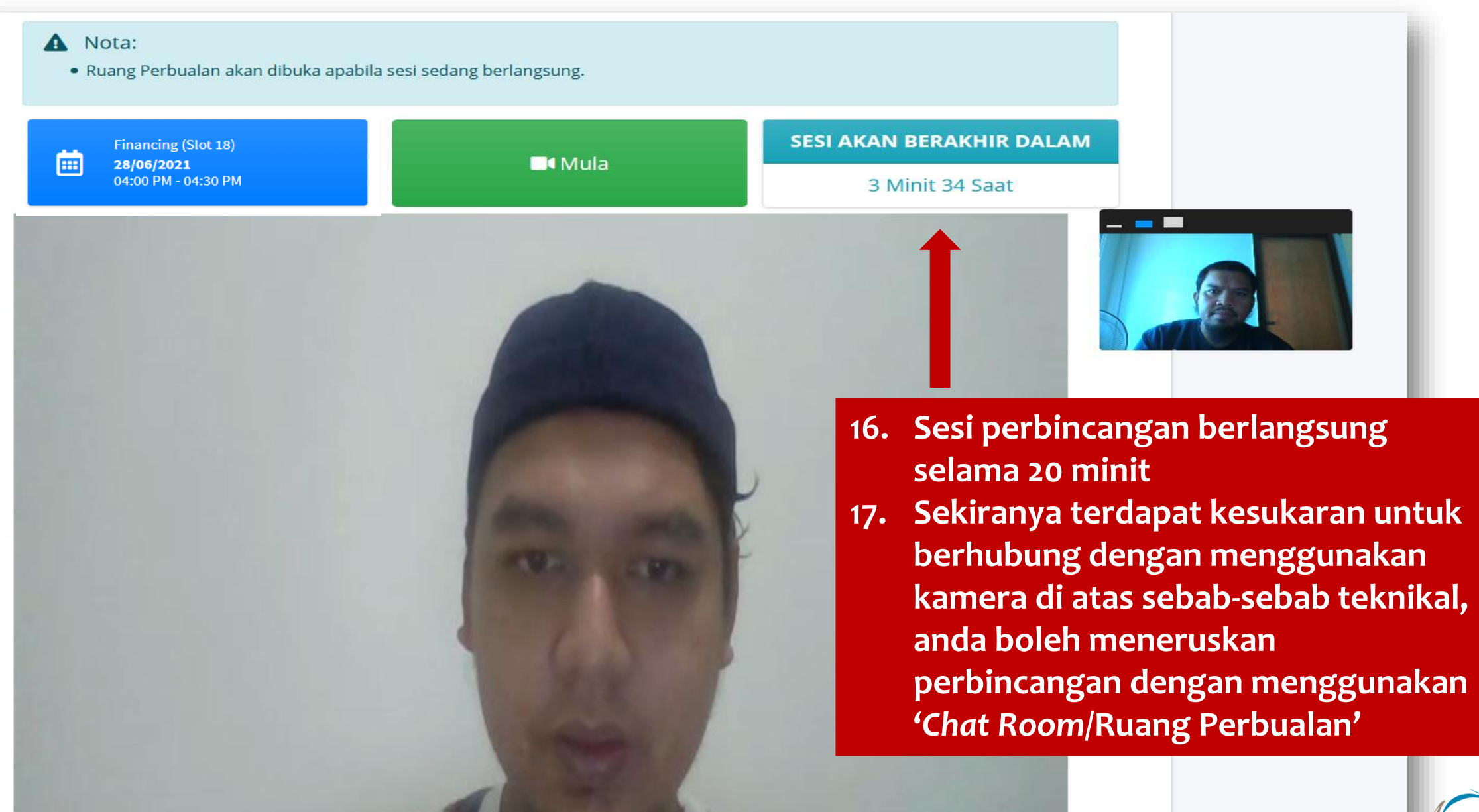

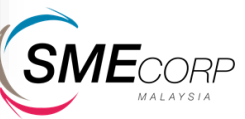

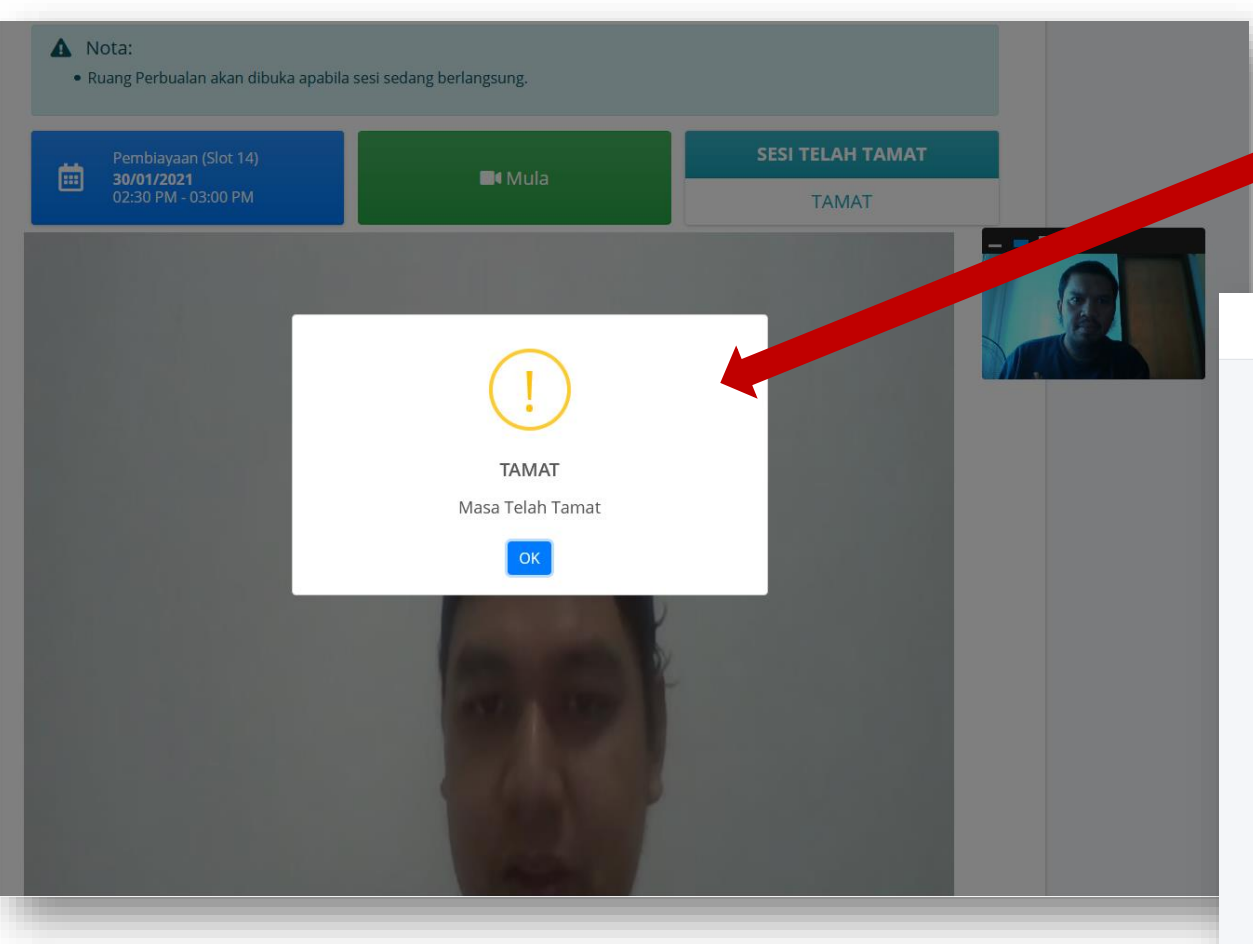

19. Setelah selesai sesi perbincangan, anda boleh masukkan penilaian dan ulasan tentang keseluruhan sesi perbincangan bagi tujuan rekod dan penambahbaikan

### Paparan menunjukkan masa telah tamat. Klik 'OK' untuk tamatkan sesi perbincangan

| MY ASSIST Laman Utama Profi                                                      | l Kalendar Servis▼             | Carian Q |                 | Keluar       |  |  |  |
|----------------------------------------------------------------------------------|--------------------------------|----------|-----------------|--------------|--|--|--|
| Butiran Tempahan MEETME / Pengurusan Slot / Butiran Tempahan                     |                                |          |                 |              |  |  |  |
| Butiran Tempahan Ruang Perbu                                                     | alan 🔒 🦳 Sejarah Tempahan      | L        |                 |              |  |  |  |
| <ul><li>Nota:</li><li>Ruang Perbualan akan dibu</li></ul>                        | uka apabila sesi sedang berlan | gsung.   |                 |              |  |  |  |
| Pembiayaan (Slot 14)                                                             |                                | Mula     | SESI TELAH TAI  | мат          |  |  |  |
| 02:30 PM - 03:00 PM                                                              |                                | - Mula   | TAMAT           |              |  |  |  |
| Soalan & Maklumbalas                                                             |                                |          |                 |              |  |  |  |
| Muslim bin Kencana                                                               |                                | Sat 2:44 | PM - 30/01/2021 |              |  |  |  |
|                                                                                  | Sat 2:45 PM - 30/01/2021       |          |                 | Test BC 1    |  |  |  |
|                                                                                  | success                        |          |                 |              |  |  |  |
| Browse No file selected.<br>Lampirkan Fail (sekiranya perlu, saiz maksima 10 MB) |                                |          |                 |              |  |  |  |
|                                                                                  |                                |          |                 | Tanya Soalan |  |  |  |
| Penilaian & Ulasan                                                               |                                |          |                 |              |  |  |  |
| ****                                                                             | *                              |          |                 | Harler UISME |  |  |  |

#### MyAssist: Tempahan Slot MeetMe / MeetMe Slot Booking

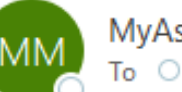

MyAssist-MSME

We removed extra line breaks from this message.

🛐 Translate message to: English 🔋 Never translate from: Malay

Tuan/Puan telah telah membuat tempahan slot untuk sesi Kaunseling Perniagaan seperti berikut;- Slot : Financing (Slot 18) Tarikh : 28/06/2021 Masa : 04:00 PM - 04:30 PM

Untuk maklumat lanjut, sila klik pada link di bawah; https://myassist-msme.gov.my/meetme/t/mme/s/530

Jika Tuan/Puan memerlukan sebarang bantuan, sila hubungi pegawai kami:

Sekretariat MyAssist MSME Aras 6, SME 1, Blok B Platinum Sentral Jalan Stesen Sentral 2 Kuala Lumpur Sentral 50470 Kuala Lumpur

Untuk sebarang bantuan dan pertanyaan:

Emel kami di : info@smecorp.gov.my

Terima Kasih, Urus Setia Portal MyAssist MSME SME Corp. Malaysia

#### 20. Pengesahan tempahan sesi perbincangan dimaklumkan kepada anda melalui emel yang berdaftar dengan platform MyAssist MSME. Sila semak emel anda

- 21. Anda boleh klik kepada pautan yang disertakan di dalam emel untuk masuk ke ruang perbincangan
- 22. Peringatan mesra juga dimaklumkan melalui emel sebelum masa sesi perbincangan berlangsung
- 23. Sekiranya anda mempunyai sebarang pertanyaan lanjut, anda boleh mengemukakan emel kepada pihak sekretariat

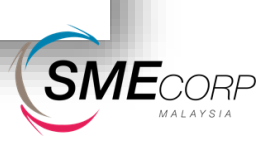